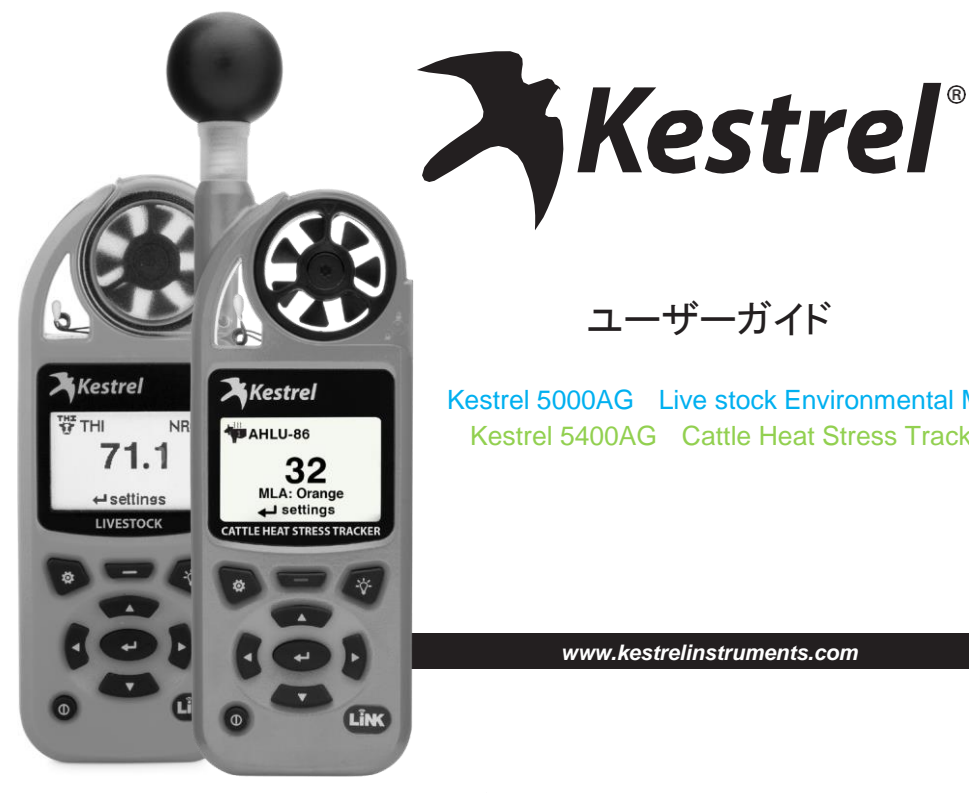

ユーザーガイド

Kestrel 5000AG Live stock Environmental Meter Kestrel 5400AG Cattle Heat Stress Tracker

www.kestrelinstruments.com

注 意

#### ケストレル天気/環境メーターは、現在の状態のみを正確に測定できるように設計されて います。場所や環境によっては、状況が急速に変化する場合があります。

急激な温度と湿度の変化(つまり、屋内から屋外へのメーターの移動)は、温度と湿度の不正確な測定値と、これら の値のいずれかに依存するすべての測定値を引き起こす可能性があります。 ケストレルメーターの測定値に依存する前に、(a)空気中でメーターを振ったりして、センサーに空気の流れを強制 的に通すようにしてください。または(b)ユニットの測定値が安定し、新しい環境に平衡化したことを示すまで待ちま す。

測定値の精度と信頼性を最大化するには:

・ケストレルメーターが良好に修理され、工場で較正されていることを確認してください。

・上記のガイドラインに従って、頻繁に注意深く測定してください。

 ・温度や温度の大幅な変化(屋内から屋外への場所の変更など)の後、メーターの潮定値が安定するようにします。

 ・状況の変化や読み取りエラーに対する安全性を考慮してください(読み取り値の2~3%を推奨)。

ケストレルメーターを参照する際には、安全、健康、または財産の保護に関する決定を下す際に、 慎重に判断してください。 \_\_\_\_\_

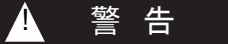

人の負傷や死亡のリスクを減らすために、以下のガイドラインを読んで従ってください!

ケストレル天気環境天気計は、熱または寒さによる人または動物の負傷の危険性の増走に関連する次の測定値の1つ以上 を提供する場合があります。熱ストレスインデックス、風冷インデックス、温球グローブ温度(「WBGT)、熱作薬剤限 (「TWL」)。これらの値に基づくガイダンス表は、一般的な生理学的反応に基づいていることに注意してください。特定の個人 または動物は、環境条件に関連する書をより受けやすく、追加の予防措置が必要になる場合があります。たとえば、非常に 若い人や高齢者、喘息のある人、暑い環境に慣れていない人は、熱傷を起こしやすい傾向があります。.

・あなた自身とあなたが責任を負う個人やアイテムを知ってください。

・必要に応じて、医療専門家の指導を求めてください。

・暑さや寒さで怪我をしたときの対処方法を知り、物資を準備する。

・熱中症の場合は、「まず冷やす、次に運ぶ」というルールを覚えておいてください。安価な氷浴は、生と死の違いを意味し ます。

ケストレル天気/環境メーターは医療機器ではありません。これは情報源の1つにすぎず、注意して慎重に使用する必要があります。

# 目次

| 製品について 4                           |
|------------------------------------|
| パッテリー 4                            |
| 計測項目と特長 5                          |
| 製品本体の説明7                           |
| ボタン8                               |
| オプションメニュー8                         |
| ウェザーモード画面9                         |
| メニューについて 10                        |
| <b>計測を始める</b> 11                   |
| 気流の計測12                            |
| THI, HLI, AHLU, WBGT <b>の計測</b> 12 |
| カスタムゾーン、フラッグ設定16                   |
| 方向計測16                             |
| 気圧高度計17                            |
| Min/Avg/Maxについて18                  |
| Link機能でデバイスを接続 18                  |
| データログの作成・閲覧・出力 20                  |
| 気象用語 22                            |

| тні メニュー  | 23 |
|-----------|----|
| HLI メニュー  | 24 |
| AHLU メニュー | 25 |
| インペラーの交換  | 29 |

### 製品について

このユーザーガイドはケストレル計測器を使い始める 際に必要なすべての情報が含まれています。その他 の情報、良くある質問(FAQ)については以下メーカー サイトをご確認下さい。(英語のみ)

www.kestrelinstruments.com.

牛の熱ストレルについてより詳しい情報は以下 メーカーサイトでご確認頂けます。(英語のみ) www.cattleheatstress.com.

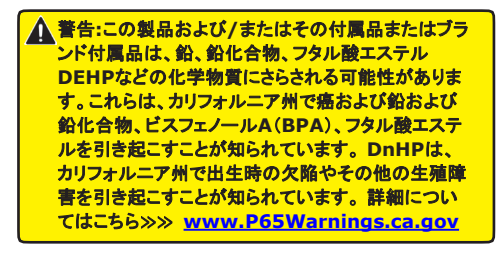

# バッテリー

Kestrel Weather/Environmental Meterを使用 する際は様々な操作に対応する為、また鉛蓄電 池の漏れによる破損を防ぐ為、単3)テウムイオ ンパッテリーのみを使用する事をお勧めいたし ます。もし従来の単3電池を使用する場合は、保 管時にはバッテリーを必ず外して下さい。パッテ リー腐貨による破損は保証対象外となりますので ご注意ください。

▲ 警告:リチウムは有事物質であり、摂取すると重 傷または死亡を引き起こす可能性があります。リ チウム電池は子供の手の届かないところに保管し てください。飲み込んだ場合は、すぐに医師また は救急に助けを求めてください。パッテリーは、お 住まいの自治体の規制に従って適切に廃棄してく ださい。

電池に穴を開けたり、燃やしたりしないでください。 パッテリーコンパートメントがしっかり閉まらない場 合は、製品の使用を中止し、子供の手の届かない ところに保管してください

▲ 警告: Kestrel Cattle Heat Stress Trackerの アラートライトとブザーを利用すると、バッテ リーへの需要が高まります。必要なときにア ラートライトとブザーが確実に作動するように するには、起動時に示されているように、バッ テリーの寿命が3分の1以下になったらバッテ リーを交換します。

| 計測項目                                                                       | アイコン    | 5000<br>Environmental | 5000AG<br>Livestock | <b>5400</b><br>нsт | 5400AG<br>Cattle |
|----------------------------------------------------------------------------|---------|-----------------------|---------------------|--------------------|------------------|
| <b>風向</b> (Cardinal Points[基点], Degrees[度])                                | $\odot$ |                       |                     | 0                  | •                |
| 風速 Wind Speed   Air Speed<br>(mph   fpm   Bft   m/s   km/h   kt)           | ÷       | •                     | ٠                   | •                  | •                |
| 体積風量 Volume Air Flow<br>(cfm, m3/hr, m3/m, m3/s, L/s)                      | ₽       |                       | •                   |                    |                  |
| <b>横風</b> Crosswind<br>(mph   fpm   Bft   m/s   km/h   kt)                 | ŢŢ      |                       |                     | ο                  | •                |
| <b>向かい風 追い風</b> Headwind   Tailwind<br>(mph   fpm   Bft   m/s   km/h   kt) | ↓↓↓     |                       |                     | ο                  | •                |
| <b>温度</b> Temperature (°F   °C)                                            | Ĵ       | ٠                     | ٠                   | •                  | •                |
| 風の寒さ Wind Chill (°F   °C)                                                  | *       | ٠                     | •                   | •                  | •                |
| 相対湿度 Relative Humidity (%)                                                 | ٥       | •                     | ٠                   | •                  | •                |
| <b>熱ストレス指数</b> Heat Stress Index (°F   °C)                                 | HI      | •                     | ٠                   | •                  | •                |
| 温湿度指数 Temperature-Humidity Index (THI)                                     | N.      |                       | •                   |                    | •                |
| <b>グローブ温度</b> Globe Temperature (°F   °C)                                  | G       |                       |                     | •                  | •                |
| <b>自然吸気湿球温度</b><br>Naturally Aspirated Wet Bulb Temp (°F   °C)             | ŴВĴ     |                       |                     | •                  | ٠                |
| <b>湿球グローブ温度</b><br>Wet Bulb Globe Temperature (WBGT) (°F   °C)             | WB      |                       |                     | •                  | •                |
| <b>熱負荷指数</b> Heat Load Index (HLI)                                         |         |                       |                     |                    | •                |

0 オプション

| 計測項目                                                                                          | アイコン       | 5000<br>Environmental | 5000AG<br>Livestock | <b>5400</b><br>нรт | 5400AG<br>Cattle |
|-----------------------------------------------------------------------------------------------|------------|-----------------------|---------------------|--------------------|------------------|
| 累積熱負荷ユニットAccumulated Heat Load Units (AHLU)                                                   | - <b>1</b> |                       |                     |                    | •                |
| 露点 Dewpoint Temp (°F   °C)                                                                    | DPQ        | •                     | •                   | •                  | •                |
| <b>湿球温度</b> Wet Bulb Temp (°F   °C)                                                           | WB         | •                     | •                   | ٠                  | •                |
| 現地気圧 Station Pressure (inHg   hPA   psi   mb)                                                 | Ŧ          | •                     | •                   | ٠                  | •                |
| 大気圧 Barometric Pressure (inHg   hPA   psi   mb)                                               | У          | •                     | •                   | ٠                  | •                |
| 高度 Altitude(m   ft )                                                                          |            | •                     | •                   | ٠                  | •                |
| 密度高度 Density Altitude (m   ft)                                                                |            | •                     | •                   | ٠                  | •                |
| デルタT Delta T (°F   °C)                                                                        | DT         |                       |                     |                    | •                |
| 特長                                                                                            |            | 5000<br>Environmental | 5000AG<br>Livestock | 5400<br>HST        | 5400AG<br>Cattle |
| LiNK 接続 & Kestrel LiNK モバイルアプリ                                                                | N/A        | o                     | ο                   | ο                  | •                |
| Backlit Display switchable white バックライト付きディス<br>or Night-Vision preserving red<br>ビジョンの赤に切替可能 | N/A        | •                     | •                   | •                  | •                |

0 オプション

# 製品本体の説明

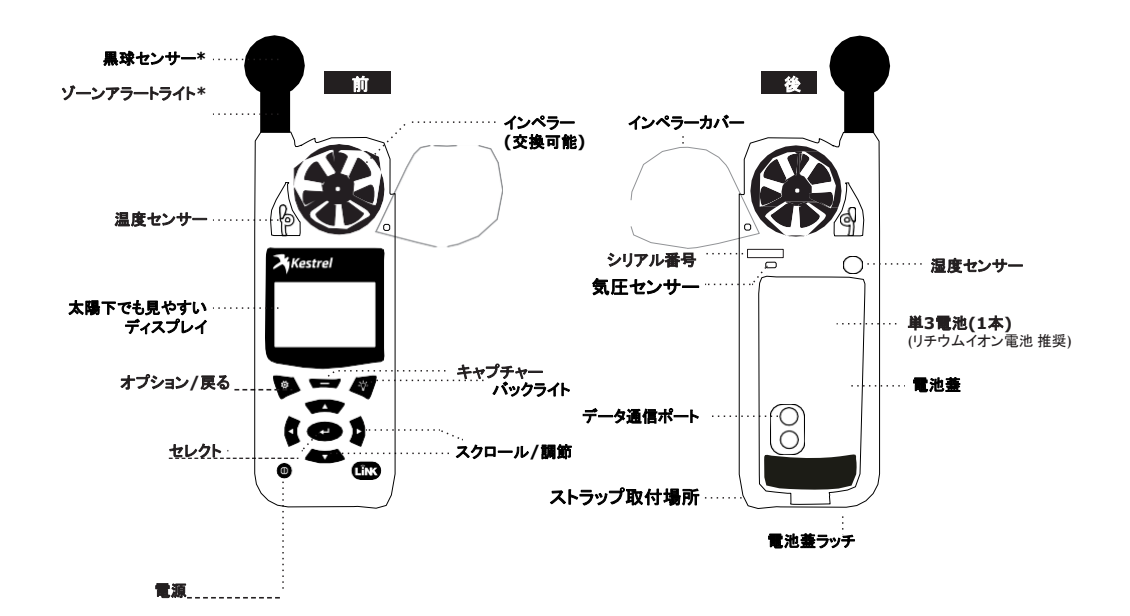

\*印は5400のみ

### ボタン

| ボタン          | 名前           | 機能                                                                                      |
|--------------|--------------|-----------------------------------------------------------------------------------------|
| Ф            | 電源           | ケストレル本体の電源<br>ON/OFFボタン。押すと<br>ON、2秒押すとOFFに<br>なります。                                    |
| •            | オプション<br>/終了 | メインオプションメ<br>ニューを表示、または<br>終了                                                           |
| ₽            | 選択           | どの計測画面からも設定画<br>面に切り替えることが出来ま<br>す。またはメニューオプション<br>を選択してサブメニューを入<br>力するか、タスクを確認しま<br>す。 |
| ▲▼           | 上/下          | 測定画面またはメニューを<br>上下にスクロールします。<br>名前メニューにテキストを入<br>力するときに値を調整しま<br>す。                     |
| 4            | 左/右          | オプションを左右にスク<br>ロールします。コンボメ<br>ニューの値を調整し、サブ<br>メニューを設定します。                               |
| _            | キャプチャ        | ウェザーモードでは、すべ<br>ての環境値を手動でキャプ<br>チャします。                                                  |
| - <u>Ċ</u> - | バック<br>ライト   | バックライトをオンまたはオ<br>フにします。(1分後に自動<br>的にオフになります。)                                           |

### Kestrel オプションメニュー

ほとんどのシステム全体および天気のセットアップオプ ションは、任意の天気測定画面またはメインのターゲティ ング画面から 体 ボタンを押すことにより、メインのオプ ションメニューからアクセスできます。

- BLUETOOTH (Bluetooth接続)
  - » Bluetooth On/Off (BluetoothのOn/Off)
  - » Conct (接続)
- ・ DATA PORT (データポート)
- MEMORY OPTIONS (メモリーオプション)
  - » Menu Used (メニュー)
  - » Auto Store (自動保存)
  - » Store Rate (保存レート)
  - » Overwrite (上書き)
  - » Clear Log (ログ削除)
- ・ GRAPH SCALE (グラフスケール)
- ・ DISPLAY (画面)
  - » Auto Shutdown (自動シャットダウン)
  - » Contrast (コントラスト)
  - » Backlight (バックライト)
  - » Alerts (アラート)
- ・ SYSTEM (システム)
  - » Time & Date (時間と日付)
  - » Compass Cal (コンパス校正)
  - » Measurements (計測)
  - » Units (単位)
  - » Lang (言語)
  - » Batt (バッテリー)
  - » Factory Restore (工場出荷状態に戻す)
- ・ ABOUT (その他)
  - » Version (バージョン)
  - » Legal (法的表示)

□ 注意! 全ての機種に上記の項目があるとは限りません。

# ウェザーモード画面

他の計測項目

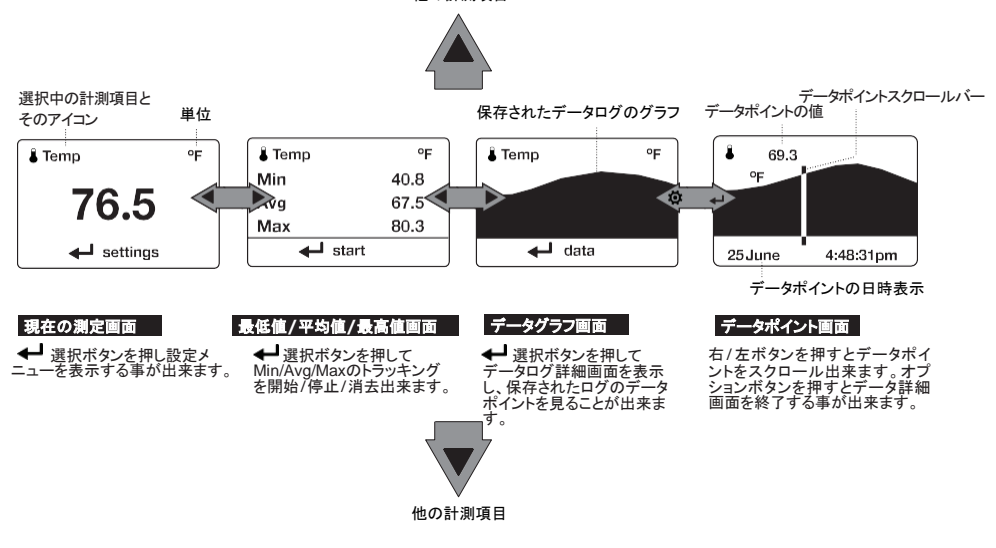

- » ▲▼上/下ボタンはオプション|測定で「オン」に設定されているすべての気象測定値間を移動します。
- » ◆ 左/右ボタンは測定のために3つの表示画面間をスク ロールします。

メニューナビゲーション

#### メニューアイテムのタイプ

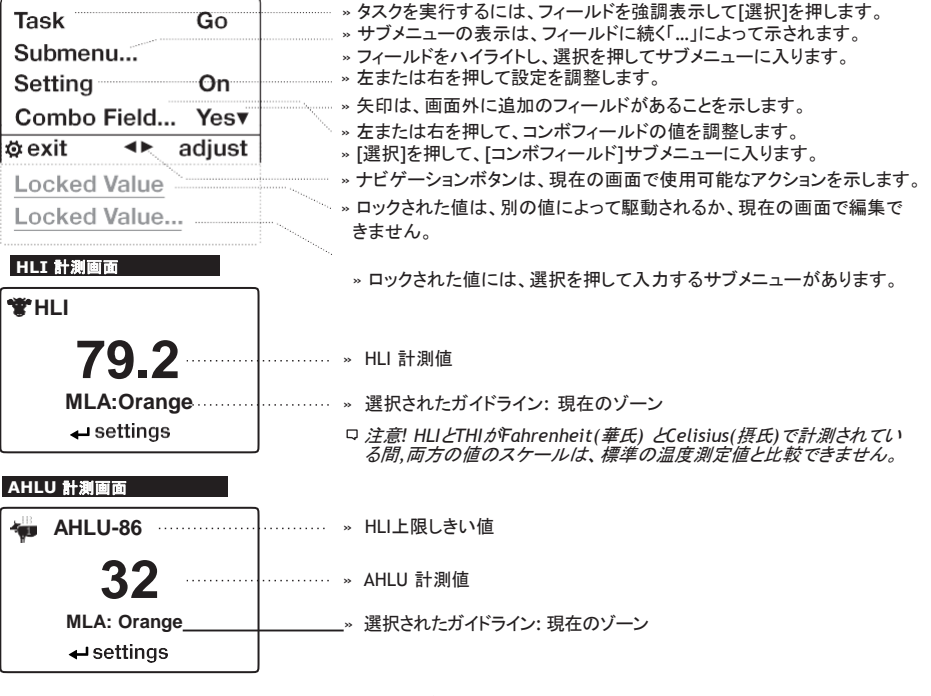

# 計測を始める

- バッテリーを入れる 電池蓋をスライドさせて開けます。
   単3電池を表示通りに入れます。バッテリードアを元に戻し、所定の位置に「カチッ」と音がするようにします。
- 2. 電源を入れる ① を押して電源を入れます。
- 4. 自動保存レートの設定 Memory Optionsまでスクロール して選択。Auto Storeまでスクロールし、それがONに設 定されていることを確認します。[Store Rate]までスクロー ルし、自動データログ記録の頻度を調整します。
- 5. 上書き設定 Memory Optionsまでスクロールし選択します。 Overwriteまでスクロールし、Onにするとデータ容量がいっ はいになると上書きし、OFFにするとデータログ記録を停止 します。
- グラフスケールの設定 Graph Scaleまでスクロールし選 択します。目的の測定タイプまでスクロールして選択しま す。Set High値とSet Low値を調整して、目的の表示値を 制限します。
- 7. 自動シャットダウン設定 Displayまでスクロールして選択 します。Auto Shtdwnまでスクロールし、ボタンを押さずに ケストレルがシャットダウンする時間枠を選択します。
- 8. パックライトの色設定 Displayまでスクロールして選択します。Backlightまでスクロールし、White(白)かRed(赤)を選択します。White(白)は非常に明るく、薄暗い照明の使用に最適です。Red(赤)は明るさを減らし、暗闇での操作に適した暗視を維持するために選択された波長です。
- 9.日時設定 Systemまでスクロールして選択します。Time & Dateまでスクロールして選択し、日付と時間を調整します。

#### 10. コンパスの校正 Kestrel 5400AG Cattle Heat Stress Tracker のみ

Systemまでスクロールして選択。 Compass Calまでスクロールして選択。 画面の指示に従って校正します:

ケストレルの基部を、大きな金属物から少なくとも3フィートの平らな面に置きます。
校正ルーチンを開始します。ケストレルを垂直軸の周りに3回回転させ、ユニットをできるだけ垂直に保ち、1回転あたり約10秒かかります。タイミングが正しくなるまで、ルーチンを数回再起動する必要がある場合があります。

Note:コンパスの測定値を取得する場合、最大の精度を得るために ケストレルを可能な限り垂直に保ちます。

- 11.測定画面のON/OFF切替 Systemまでスクロー ルし選択します。Measurementsまでスクロール し選択します。必要に応じて、測定画面のOn/Off を設定します。
- 12.単位の設定 Systemまでスクロールして選択します。 Unitsまでスクロールして選択します。すべての単位を 変更するには、Globalまで選択してから、Imperialまた はMetricに設定し、ApplyまでスクロールしてGoを選択 します。単位を個別に設定するにはUnitsサブメューで 各測定タイプにスクロールし、目的の単位に設定します。 単位は各測定のSettingメニューでも設定できます。
- 言語の設定 Langまでスクロールして選択します。
   English, Deutsche, Francais, Espanolから希望の 言語を選択します。

# AIR FLOW(体積風量)計測

### Kestrel 5000AG Livestock Environmental Meter のみ

Kestrel Metersは、ダクトのサイズと形状に関する ユーザー入力情報を測定された風速と組み合わせること により、ダクトを通る空気の流れを計算できます。

メイン測定画面から瞬間的な空気の流れを読み取ること に加えて、ダクトを横断している間、最小/平均/最大画 面で平均空気流をキャプチャすることにより、より正確な 結果を得ることができます。

平均値を取得することは、レジスターまたは寸法的に不 均一な空気の流れがあるダクトを測定するときに特に役 立ちます。

- AIR FLOWの現在の測定画面までスクロール>
   Settingsを選択します。
- » ダクトの形状(Rect(長方形)またはCircle(円))に 一致するように形状を設定します。
- » Rectangle(長方形)ダクトのLength (長さ)と
   Width (幅)、またはCircle (円形)ダクトの
   Diameter (直径)を設定してダクトの寸法を入力し、
   exitを押します

### THI, HLI, AHLU, WBGTの計測

#### 1. THIおよびHLI方程式の選択

- THIの現在の測定画面までスクロール>Selectを 押します。
- THIをNRCまたはYOUSEF (定義については、用語 集/THIメニュー参照)に設定します。
- Kestrel Cattle Heat Stress Trackerは、混合 HLI方程式を提供します(定義については、用語 集/HLIメニューを参照)。
- 2.HLIとTHIの設定を構成する HLIはKestrel 5400AG Cattle Heat Stress Tracker のみ
  - 1. HLI (あるいはTHI)の現在の測定画面までスクロール >selectを押します。
  - 色付きのHLI / THIゾーンまたはカテゴリを使用するには、ZonesまでスクロールしてOnに設定します。 ゾーンは、熱傷のリスクの重大度の順に白から黒に増加します。
  - 事前に保存されたHLI / THIガイドラインにアクセスす るには、Zones...までスクロールしてselectを押し、 次にGuide...までスクロールしてselectを押します。 メニューオプションに従って、各ゾーンの組織が推奨 するしきい値ガイドラインを見つけます。ゾーンの詳 細については、用語集/THIメニューおよびHLIメ ニューを参照してください。
  - 4. カスタムゾーン設定の情報については16ページ をご参照下さいませ。
- 3. LightまたはBuzzer AlertはKestrel 5400AG Cattle Heat Stress Trackerのみ使用 HLIまたはTHIがゾーンのしきい値を超えたときにライト またはブザーのアラートを受信するには、スクロールし てHLI/THI設定メニューのAlerts...を選択します。

LightとBuzzerは個別に設定できます。Lightま たはBuzzerのゾーンを選択すると、条件が選択した ゾーンのしきい値に達すると、そのアラートがアクティ ブになります。

著告:AHLU / HLI / THI 値を監視することに加えて、 熱ストレスの追加の兆候と症状がないか牛を観察してください。年齢、毛色、毛色、順応、健康、栄養状態 などの追加の要因は、環境要因と相互作用し、個々 の動物の熱ストレスの重症度に寄与します。

#### AHLU設定を構成する

#### Kestrel 5400AG Cattle Heat Stress Tracker のみ

Kestrel Cattle Heat Stress Trackerは、3つのAHLU スクリーンを提供します。各AHLU画面は、さまざまな 小屋と牛の状態に合わせて構成できます。

1. AHLU (1,2 または3)の現在の測定画面までス クロール>selectを押します。

2. Pen Management...までスクロール> selectを押します。初期設定では参照動物 (reference animal:定義ICついては用語集 /AHLU Menu/Table1を参照)に設定されています。 参照動物のHLL上限は86です。参照動物と異 なる場合は、小屋の状態のパラメータを設定し ます。敷地の肥料管理慣行に基づいて Manure Class(肥料クラス)を設定します (用語集/AHLUメニュー/表2および3)。 標準的な牛のユニットごとに正午に計算された 利用可能な日陰の量に基づいてShade(日陰) を設定します(用語集/AHLUメニュー/表4)。 トラフ内の水の温度に基づいてH2O Tempを 設定します(用語集/AHLUメニュー/表5)。 熱イベント中に追加の水槽が設置されている場合は、 Extra H20をYesに設定します(用語集/ AHLUメ ニュー/表6)。

敷地が熱ストレス管理のための給餌戦略を実装している場合は、Heat RationsをYesに設定します(用語集/AHLUメニュー/表6)。 敷地が熱イベント中に湿性沈着領域の戦略的な肥料除去を実装している場合は、Manure Clearを Yesに設定します(用語集/AHLUメニュー/表6)。

- Cattle Profile...(牛のプロファイル)までスクロール >selectを押します。初期設定では参照動物(reference animal:定義については用語集/AHLU Menu/Table1を 参照)に設定されています。参照動物と異なる場合は、 群れの状態のパラメーターを設定します。牛のType(品 種)に基づいてタイプを設定します(用語集/ AHLUメ ニュー/表7)。Coat(毛色)に基づいて毛色を設定しま す(用語集/ AHLUメニュー/表8)。牛の飼料のDays(日 数)に基づいて日数を設定します(用語集/ AHLUメュー/ 表9)。牛が健康であるか病気であるか/回復している/ 順応していないかに基づいてHealth(健康)を設定しま す(用語集/ AHLUメニュー/表10)。
- 色付きのAHLUゾーンまたはカテゴリを使用するには、 ZonesまでスクロールしてOnに設定します。ゾーンは、 リスクの重大度の順に白から黒に増加します。
- 事前に保存されたガイドラインにアクセスするには Zones...までスクロールしてselectを押し、次に Guide...までスクロールしてselectを押します。 メニューオプションに従って、各ゾーンの組織が推奨す るしきい値ガイドラインを見つけます。ゾーンの詳細に ついては、用語集/AHLUメニューを参照してください。

- カスタムゾーン設定の情報については16ページ を参照して下さい。
- AHLUがゾーンのしきい値を超えているときにライト またはブザーのアラートを受信するには、スクロール してAHLU設定メニューのAlerts...を選択します。 Light(ライト)とBuzzer(ブザー)は個別に設定で きます。ライトまたはブザーのゾーンを選択すると、 条件が選択したゾーンのしきい値に達すると、その アラートがアクティブになります。
- 8. 全てのAHLU画面は1~7の手順を繰り返します。
- □ Note: AHLUの現在測定画面には、選択した小屋と 牛の状態に基づいたHU上限しきい値がアイコンの 一部として表示されます。さまざまな小屋と牛の状 態が選択された場合、各AHLU現在測定画面には異 なるAHLUアイコン値が表示されます。

#### 4.WBGT設定を構成する

Kestrel 5400AG Cattle Heat Stress

#### Tracker のみ

- WBGT測定画面までスクロール>selectを押し ます。
- 2.環境に応じて、Type (タイプ)を Indoor (屋内)またはOutdoo(屋 外)に設定します。
- 3. 色付きのWBGTゾーン(フラグ設定とも呼ばれま す)を使用するには、Zones...までスクロールし てOnに設定します。ゾーンは、熱傷のリスクの 重大度の順に白から黒に増加します

- 保存済みのWBGTガイドラインの1つにアクセス するには、Zones...までスクロールしてselect を押し、次にGuide...までスクロールして selectを押します。メニューオプションに従って、 組織のWBGTガイドラインを見つけてください。 追加のワークロードまたは衣服の入力が必要な 場合は、Workload(ワークロード)と Clothing(衣服)を状況に適した値に設定しま す。
- 5.カスタムしきい値フラグ設定の設定については、 16ページを参照してください。
- 6.WBGTがゾーンのしきい値を超えているとき にライトまたはブザーのアラートを受信する には、スクロールしてWBGT設定メニューの Alerts..を選択します。Light(ライト)と Buzzer(ブザー)は個別に設定できます。 Light(ライト)またはBuzzer(ブザー)の ゾーンを選択すると、条件が選択したゾーン のしきい値に達すると、そのアラートがアク ティブになります。

書告: WBGT値の監視に加えて、WBGTの測定、熱順応 ガイドライン、作業!休息比、および水の消費量に関する 地域または組織の要件を参照してください。

□Notes: The Cattle Heat Stress TrackerのAHLUの上限 は400です。クイーンズランド大学のジョンゴーガン博士 は、この値の使用に関するガイダンスを提供しました。

状態の重大度を強調するために、赤い警告ゾーンに達す ると、現在のゾーンを示す線が点滅します。黒警告ゾー ンに達すると、測定値が反転して点滅します。

アラートがアクティブになっている場合、AHLU / HLI / THI測定画面で←↓を押すと、次に高いしきい値に達する か、AHLU / HLI / THI測定がしきい値を下回り、再び上 に上がるまでアラートが非アクティブになります。

**Display**(ディスプレイ)の下のオプションメニューには、 ライトとブザーを作動させるAlerts Test(アラートテス ト)機能があります。新しい状況でユニットを使用するとき は、アラートをテストして、アラートの強度をよく理解してく ださい。

#### WBGT、AHLU、HLI、THIを正確に測定す る方法:

- » 草やアスファルトなどの地面の反射率の違いは、測定に影響を与えます。監視している人や動物と同じ太陽/放射熱環境で測定してください。
- » 環境を変更する場合(エアコン付きの部屋から屋外 に移動する場合、またはユニットをポケットから取り 出す場合)、測定値を取得する前に、ユニットが周 囲と平衡状態になるまで8~15分かかります。
- >> 地面から少なくとも3フィート離れた場所で、監視して いる人や動物と同じ風や空気の流れの状態で測定を 行います。ケストレルが風の方向を向いており、全 風の値を測定できることを確認してください。

三脚またはポールマウントとケストレル回転ベーンマウントは、正確な測定を保証するのに理想的です。

# カスタムゾーンとフラッグ設定

ケストレルメーターにあらかじめ入っているWBGT、AHLU、 HLI、またはTHIガイドラインのいずれかに従わない場合は、 カスタムゾーンとゾーンしきい値を設定できます。Kestrelを 使用すると、画面上の色名で識別される最大6つのカスタマ イズされた熱ストレス警告ゾーンをアクティブにして設定でき ます。

#### カスタム熱ストレスゾーンの設定:

- 1. WBGT、AHLU、HLI、またはTHIの現在の測定画面の 設定メニューで、スクロールして**Zone**を選択します。
- 編集する色付きのゾーンまでスクロールし、selectを押 します。ゾーン設定メニューのプリセットガイドラインから 値を編集すると、ガイドラインの名前が自動的に Custom(カスタム)に変更されます。
- ゾーンサブメニューでは、Status(ステータス)をONま たはOFFに設定してゾーンをオンまたはオフにしたり、 Threshold value(しきい値)を調整してゾーンの下 限温度を変更したりできます。
- ゾーンのしきい値は、その上のゾーンより大きくしたり、
   その下のゾーンより小さくしたりすることはできません。
- 5. Status(ステータス)がOffに設定されている場合、 ゾーンのしきい値は調整できません。
- ゾーンのStatus(ステータス)がOffに設定され、上下の ゾーンのしきい値が10分の1度離れて設定されている場 合(使用可能な最小解像度)、中間ゾーンのStatus(ス テータス)をOnに設定することはできません。

警告:モバイルデバイス用のKestrel LiNKアプリにはしきい値ア ラート機能がありますが、現在、個別に設定する必要がある Kestrel5400で設定されているゾーンしきい値と同期していません。

### 方向測定

Kestrel 5400AG Cattle Heat Stress Tracker のみ

- > ケストレルのコンパスは、風向を測定することを 目的としています。ケストレルは、ユニットの背面 を決定する方向に向けて垂直に保持する必要が あります。
- > 付属のケストレルベーンマウントを水平に調整して使用すると、最も正確な風と方向の測定値が得られます。

### 高度計と気圧計

ケストレルは、安定した正確な圧力センサーを使用して、 ステーションの圧力、つまりあなたの場所の未調整の空 気圧を測定します。

- » ケストレルを使用して気圧を測定するには(ローカル高度に合わせて調整されたステーション圧力)、高度の正しい基準値を入力する必要があります。正確な気圧測定では、測定中に標高の変更を行わないことが必要です。
- » ケストレルを使用して高度の変化(標高の変化に伴う ステーション圧力の変化)を測定するには、開始時の 気圧の正しい基準値を入力する必要があります。正 確な高度の測定値は、測定が行われている間の安 定した気象関連の気圧に依存します。
- » 高度測定画面と気圧計測定画面間で同期された 値により、一方の画面で基準値を更新し、他方の 画面で基準値を自動的に更新できます。
- □ Note! ケストレルを気圧計と高度計として同時に使用することは できません。

#### BARO測定画面の基準値の設定:

- » Baro測定画面までスクロールし、 Settingを選択します。
- > 高度または気圧の値を、同じ場所にあるマッピ ングリファレンス、GPS、または正確な気象観 測所から取得したローカルの既知の値に調整 します。

#### 高度測定画面の基準値の設定:

» ALTITUDE測定画面までスクロールし、 Settingsを選択します。

> 高度または気圧の値を、同じ場所にあるマッピ ングリファレンス、GPS、または正確な気象観 測所から取得したローカルの既知の値に調整 します。

□Note!

高度計または気圧計機能を使用していて、場所や 気象条件が変わったときはいつでも、新しい基準 値を入力する必要があります。

# Min/Avg/Maxの使用

現在の測定画面から右スクロールボタンを押すと、Min / Avg / Max画面が開きます。キャプチャプロセスはすべて の測定画面にリンクされており、1つの測定画面で最小/平 均/最大値をキャプチャすると、すべての測定について同じ 期間の最小/平均/最大値がキャプチャされます。新しい Min / Avg / Maxキャプチャごとに、以前にキャプチャされ たすべての測定値が上書きされます。

#### 最小/平均/最大値の取得:

» 目的の測定の最小/平均/最大画面までスクロールしま す。これを行うには、目的の現在の測定画面から右にス クロールするか、別の測定の最小/平均/最大画面から垂 直にスクロールします。

- » Startを選択し、新しいMin / Avg / Maxキャプチャを開始 します。
- » Stopを選択し、キャプチャ期間を停止し、Min, Avg, and Max値を表示します。
- » Clearを選択するとMin / Avg / Max値を消去します。

# Link機能でデバイスを接続

Kestrelの前面下部のラベルにLiNKとマークされてい る場合、他のLiNK互換デバイスにワイヤレスで接続 できます。LiNKはBluetoothSmart®(Bluetooth®LE とも呼ばれます)を搭載しています。これは2014年以 降にリリースされたほとんどのiOSデバイスと2015年 以降にリリースされたAndroidデバイスで利用できま す。LiNK対応のKestrelユニットは、Kestrel LiNKを実 行しているモバイルデバイスに接続して、ファームウェ アの更新をインストールできます。LiNK対応ユニット は、Kestrelドングルを使用してコンピューターにワイ ヤレスで実行できます。

# コンピューター、携帯電話、タブレットへの接続:

» スマートフォンまたはタブレットで http://www.kestrelinstruments.com/のリンクをた どって、AppストアまたはPlayストアでiOSまたは Android向けのKestrel LiNKを見つけ、モバイルデバ イスにインストールします。

#### または

- » PCで、http://www.kestrelinstruments.com/のリン クをたどり、コンピューターにインストールします。 ケストレルUSBドングル(別売)を空いているUSB ポートに挿入します。
- » ケストレルで、Optionsメニューを開き、Bluetoothを 選択します。BluetoothをOnに設定します。
- » ケストレルで、Bluetooth Optionsメニューから Conctを選択し、PC/Mobileに設定します。 PC/Mobileモードでは、ケストレルのステータスが Availableに変わり、コンピューターまたはモバイル デバイスとペアリングできることを示します。

> コンピューターまたはモバイルデバイスが検索 範囲内にあることを確認します。ステータスが AvailableからConnectedに変わると、ペアリン グがアクティブになり、ケストレルの通信準備が 整います。

### 新しいリンク互換デバイスへの接続:

- » LiNK対応デバイスの指示に従って電源を入れ、ペア リングモードにします。
- »ケストレルで、Optionsメニューを開き、Bluetoothを 選択します。BluetoothをOnlc設定します。
- » Conct をDeviceに設定します。
- » NameまでスクロールしてNewを選択し、範囲内 の使用可能なデバイスのリストが表示されるま で待ちます。
- »利用可能なリストからデバイスを選択します。 接 続すると、そのデバイスの設定メニューが開き、 デバイスの設定を管理できます。
- » Bluetoothメニューを終了します。 ステータスは Connectedを示す必要があります。これは、ペ アリングがアクティブであり、ケストレルが通 信できる状態であることを意味します。

#### 以前にペアリングされたリンク対応デバイスへの 接続/調整:

» NameフィールドでNewを選択する代わりに、左 または右にスクロールして目的のデバイスを見つ けることを除いて、新しいデバイスに接続するた めの指示に従います。 »ステータスがSearchingに変わります。デバイスが範 囲内でアクティブなペアリングモードの場合、接続が行 われ、検索がConnectedに変わり、ペアリングがアク ティブで、Kestrelが通信できる状態になったことを示し ます。

#### BLUETOOTH接続インジケーター:

- » LiNK互換デバイスに接続すると右上に アイコン が表示されます。
- »ペアリングされたデバイスがスリープ状態になった 場合、または接続が失われた場合、 アイコンは 消えますが、デバイスを起動または範囲内に戻す と自動的に接続が再確立され、アイコンが再表示 されます。

#### □ Note!

LiNKの範囲は通常、100フィート/30Mの見通し線です。 壁や金属製の囲いなどの障害物がある場合は、距離 を短くする必要があります。範囲は、他のデバイスの 信号強度の影響も受けます。

#### USBケーブルを使用したコンピューターへの接続:

すべてのKestrel 5シリーズユニットは、別売のUSB データ転送ケーブルを使用して、データ転送ポート経由 でコンピューターに接続できます。Kestrel LiNKソフト ウェアは、記録された気象データをダウンロードし、 ファームウェアアップデートをインストールするために、 WindowsおよびMacで利用できます。

# データログの作成・閲覧・出力

ライブ測定を行うことに加えて、ケストレル5シリーズのウェ ザーメーターは強力なデータロガーです。ケストレルは、設 定したロギング間隔で、すべての測定値のタイムスタンプ付 きデータログを自動的に作成します。追加のログポイントを 手動でキャプチャすることもできます。ログに記録された データには、次の4つの方法でアクセスできます:

»データグラフ画面とデータログ詳細画面を表示。

- » App StoreおよびGoogle Playストアで利用可能なKestrel LiNKモバイルアプリを使用して、iOSまたはAndroidモバイ ルデバイスにエクスポートされます。Kestrel LiNK対応の メーターと互換性のあるBluetooth®Smart / LEデバイスが 必要です。
- » Kestrel LiNKソフトウェアとKestrel USBドングル(別売)を使 用してPCまたはMacにエクスポート。Kestrel LiNK対応の メーターが必要。
- » Kestrel LiNKソフトウェアとKestrel USBデータ転送ケーブル (別売)を使用してWindowsまたはMacコンピューターにエ クスポート。5シリーズのすべてのケストレルメーターは、 Kestrel USBデータ転送ケーブルを使用してKestrel LiNK に接続できます。

#### 自動データロギングの有効化と調整:

»メインのOptionsメニューで、Memory Optionsまでスクロー ルして選択します。Auto Storeまでスクロールして選択し、ON に設定します。Store Rateまでスクロールし、自動気象データ のログ記録の頻度を調整します。

» Memory Optionsサブメニューで、Overwriteまでスクロール し、Onに設定して、データログがいっぱいになったら折り返し、 Offにすると、いっぱいになったらログを停止します。 » Auto StoreがOnに設定されている場合、Kestrel ユニットはStore Rateで設定されたレートで自動 的にロギングを開始します。

#### 手動データロギング:

- » Captureボタンを押すと、いつでも個々のデータポ イントをログに追加できます。
- » 手動キャプチャは、キャプチャ日時にすべての測 定値をデータログに追加するだけです。

#### ケストレルメーターのログデータの表示:

- >> 目的の測定のグラフデータ画面までスクロールします。これを行うには、目的の現在の測定画面から右にスクロールするか、別の測定のグラフデータ画面から垂直にスクロールします。
- » 最後に記録されたデータポイントのグラフが表示 され、選択したストアレートで成長し続けます。
- > 個々のデータログポイントを表示したり、グラフ データ画面に表示されているものより古いグラフ データを表示するには、選択を押してデータログ 詳細画面を開きます。左または右にスクロール すると、バーが移動して個々のデータポイントが 強調表示されます。ログ値は左上に表示され、 タイムスタンプは下に表示されます。終了を押し て、グラフデータ画面に戻ります。
- > グラフの解像度を変更するには、Optionsメ ニューのGraph Scaleまでスクロールして選択し ます。目的の測定タイプまでスクロールして選択 します。Set High値とSet Low値を調整して、目 的の表示値を制限します。

### モバイルデバイスへのデータログのエクスポート:

- » www.kestrelinstruments.comのリンクをたどって、 AppストアまたはPlayストアでKestrel LiNKを見つ け、モバイルデバイスにインストールします。
- » Kestrel LiNKアプリと、このマニュアルの「コン ピューター、携帯電話、またはタブレットとのペアリ ング」というセクションの指示に従って、モバイル デバイスをKestrelに接続します。
- » ケストレルの新しいログデータは、デバイスが接続 されるたびにアプリのログに自動的に追加されま す。
- 》詳細な分析のためにログデータを.csvファイルに エクスポートするには、アプリのStatsページまた はManageページのManage Data Logs画面に 移動します。
- » Export Dataボタンをクリックします。データをエク スポートする方法を選択し、アプリ内のプロンプト に従って送信します。

#### データログをコンピューターにエクスポートする:

» www.kestrelinstruments.comのリンクをたどって、 AppストアまたはPlayストアでKestrel LiNKを見つ け、モバイルデバイスにインストールします。

#### 次の2つの方法のいずれかを使用して、Kestrelをコ ンピューターに接続します。

#### 1. LiNK対応のケストレルメーターをコンピューターにワイ ヤレスで接続します。

- » Kestrel LiNKドングルを購入して、コンピューターのUSBポートにインストールします。
- » Kestrel LiNKプログラムとともにこのマニュアルの 「コンピューター、携帯電話、タブレットへの接続 (p.13)」セクションの指示に従って、Kestrelとコン ピューターをペアリングします。

#### Kestrel USBデータ転送ケーブルを使用して、 Kestrel 5シリーズメーターをコンピューターに接続し ます。

»ケストレルUSBデータ転送ケーブルを購入します。

»メインのOptionsメニューで、Data Portまでスクロールして選択し、Onに設定します。

» SBデータ転送ケーブルを空いているUSBポートと Kestrelユニットの背面にあるデータ転送ポートに挿入し ます。

## 接続したら・・・

- » Kestrel LiNKプログラムの指示に従って、接続を確認します。
- » Kestrel LiNKソフトウェアで、Logsウィンドウから データログを選択し、Export to Fileボタンをクリッ クします。
- » コンピューター上のファイルエクスポートディレクトリ を選択し、OKボタンをクリックします。

# 気象用語

DIRECTION(方向) - コンパスの真北または磁北

WIND SPD(風速) – 風速は、羽根車を通過する風の測定値 です。最高の精度を得るには、ケストレルの後ろを風に直接 向けます。

**CROSWND(横風)** – Crosswindは内部コンパスとユーザー が選択した見出しを使用して、全風の横風成分を計算します。

HEADWND(向かい風) – 向かい風は、内部コンパスと ユーザーが選択した方向またはターゲット方向を使用し て、全風の向かい風成分を計算します。

**TEMP(温度)** - 周囲温度は、サーミスタで測定された温度で す。最良の結果を得るには、サーミスタが直射日光にさらさ れておらず、良好な気流にさらされていることを確認してくだ さい。

**CHILL (寒さ)**-風の寒さは、温度と風速に基づいて知覚 される温度の計算値です。

HUMIDITY(湿度) –相対湿度は、空気が保持できる可能性 のある総水分の割合として、現在空気が保持している水分 の量です。

HEAT INDEX(熱指数) –熱指数は、温度と相対湿度に基づいた知覚温度の計算値です。

THI (温湿度指数)- 温度湿度指数(THI)は、温度と相対 湿度の影響を組み合わせて、牛やその他の家畜に対する 環境熱ストレスを評価するための指数です。乳牛と肉牛 の両方の熱ストレスを管理するために40年以上使用され てきました。 GLOBE TEMP(グローブ温度)-グローブ温度は、黒く塗られた6インチの銅製グローブの内部で測定された温度として定義されます。Kestrel HSTでは、1インチ|25mmのグローブ内の温度が標準のグローブと同等の温度に変換されます。最も近い同等性は、2.2 mph |1 m / sを超える気流で得られます。

NWB TEMP(自然湿球温度)-自然湿球温度は、強制されていない自然に発生する空気の流れがある環境での 蒸発冷却の尺度です。

WBGT(温球黑球温度) - 湿球黒球温度は、温度、湿度、 風速(風冷え)、および可視熱と放射熱による影響の組み 合わせから生じる人間の熱ストレスの尺度です。屋外 WBGTは、自然湿球温度、地球温度、乾球温度の加重和 から計算されます。

HLI(熱負荷指数)-熱負荷指数(HLI)は、黒球温度(太陽 放射)、相対湿度、および風速を組み込んだ指標です。牛 の環境熱負荷の指標として開発されました。

AHLU(累積熱負荷単位)-累積熱負荷単位(AHLU)は、 HLI上限しきい値を超える動物の累積熱の測定値です。 DEW POINT (**累点)**-露点は、水蒸気が空気から凝縮し 始める温度です。 WET BULB(湿球)-湿球は、蒸発による冷却によって 既存の環境で到達できる最低温度です。湿球は常に 周囲温度以下です。

**STATION(ステーション)**-ステーション圧力(絶対 圧)は、その場所で大気によって加えられる圧力で す。

BARO(気圧)-気圧は、海抜高度に関連する圧 力差を差し引いたローカルステーション(または絶 対)圧力です。正確な読み取り値は、正確な初期 高度入力と測定中の不変の高度に依存します。

ALTITUDE (高度)-高度は、特定の大気圧に関連付けられた垂直距離です。

正確な測定値は、測定中の正しい初期気圧入力と安定した気圧に依存します。

**DENS ALT (密度高度)**-密度高度は、理論上の 標準大気条件(ISA)の密度が実際の局所大気密 度と一致する高度です。

DELTA T-デルタTは、湿球温度と乾球温度の間の広がりであり、噴霧条件を評価するために使用されます。

### THI メニュー

2種類のTHI計算式があります。

NRC THIの式は、次のように定義されます。

THI = (1.8 X Tdb +32) - [(.55-.0055 X RH)X(1.8 X Tdb-26)] (National Research Council、1971)ここで、Tdb は℃単位の 乾球温度、RHは%で表される相対湿度です。これは、オンタ リオ州農業食品農村省; Journal of Dairy Science; and University of Arizona が参照している方程式です。

YOUSEF THIの式は、次のように定義されます。

THI = Tdb +(0.36 × Tdp) + 41.2(Yousef、1985) ここで、Tdb は乾球温度(°C)、Tdpは露点温度(°C)です。これは、Dairy Australia、ミズーリ大学、およびUSDAによって参照されている 方程式です。

Zones(ゾーン) -利用可能な事前にプログラムされたゾーン は次のとおりです: LWSI(家畜気象安全指数)ゾーンのしき い値: 情報提供:<u>https://www.ars.usda.gov/ARSUserFiles/54380560/</u> Publications/Evora2004.pdf (verified Oct 2016)

| Green THI ≤ 74     | Red THI 79 - 83 |
|--------------------|-----------------|
| Yellow THI 75 - 78 | Black THI ≥ 84  |

# Dairy(乳牛):(泌乳中の乳牛の温度-湿度指数の改訂)ゾーンのしきい値:

情報提供:<u>http://dairy.ifas.ufl.edu/rns/2012/6CollierRNS2012a.</u> <u>pdf</u> (verified Oct 2016)

| Green THI < 68     | Red THI 80 - 89 |
|--------------------|-----------------|
| Yellow THI 68 - 71 | Black THI ≥ 90  |
| Orange THI 72 - 79 |                 |

DairyAU (Dairy(乳牛) Australia) ゾーンのしきい値: 情報提供 <u>http://www.coolcows.com.au/go-on-</u> <u>alert/thi.htm</u>(verified Oct2016)

| Green THI < 72     | Red THI 78 - 81 |
|--------------------|-----------------|
| Yellow THI 72 - 74 | Black THI ≥ 82  |
| Orange THI 75 - 77 |                 |

#### Kestrel 5400AG Cattle Heat Stress Trackerのみの追加の項目

Alerts(アラート) -適切なゾーンを選択することにより、ライトおよび/またはブザーアラートをONに設定できます。

## HLI メニュー

Cattle Heat Stress Trackerは次のように定義される 混合HLI方程式を提供しています: HLI= S(BGT)\* HLIHI +(1 - S(BGT))\* HLILO BGTは、℃単位の黒球温度(ケストレルの球温度とし て測定)として定義されます。RHは、%で表される相 対湿度として定義されます。WSは、m / s単位の風 速として定義されます。 ブレンディング機能は次のように定義されます。 S(BGT) = 1 / (1 + exp(-(BGT - 25) / 2.25))HLIHIとHLILOは次のように定義されます。 もし(BGTが25未満) HIIIO = 1.3 x BGT + 0.28 x RH - WS + 10.66 そうでなければ HLIHI = 1.55 x BGT + 0.38 x RH - 0.5 x WS + exp(2.4 -WS) + 8.62ここで、\* expは指数関数であり、HLI値はBGT値に応じ

てHLIHIまたはHLILOのいずれかとして見なされました。 **Zones(ゾーン)**-利用可能な事前にプログラムされたゾー ンは次のとおりです: MLA (Meat & Livestock Australia Ltd) ゾーンのしきい値:2008年12月に公開された B.FLT.0344 Meat & Livestock Australia Ltd.から提供された情報(2016年 10月に確認赤み)

| Green HLI ≤ 70       | Red HLI 86.1 - 95 |
|----------------------|-------------------|
| Yellow HLI 70.1 - 77 | Black HLI > 95    |
| Orange HLI 77.1 - 86 |                   |

Alert(アラート) -適切なゾーンを選択することにより、ラ イトおよび/またはブザーアラートをONに設定できます。

## AHLU メニュー

初期のAHLU設定では、次のように定義された参照動物に 基づいて、86のHLI上限しきい値を使用します。

## 表1: Reference Animal (参照動物)

| Parameter(パラメーター)                          | Value(値)           |
|--------------------------------------------|--------------------|
| Cattle type (牛のタイプ)                        | Bos taurus(ボスタウルス) |
| Coat Color (毛色)                            | Black (ブラック)       |
| Health status (健康状態)                       | Healthy (健康)       |
| Days on feed (飼料の日数)                       | 80-130 (日)         |
| Shade provision (影の状態)                     | No shade (影なし)     |
| Trough water temperature (トラフ水温)           | 20-30°C            |
| Manure management class(肥料管理クラス)           | Class 1 (クラス1)     |
| Extra water troughs installed (追加の水槽設置の有無) | No (いいえ)           |
| Heat load ration (熱負荷率)                    | No (いいえ)           |
| Wet manure removal (湿った肥料の除去)              | No (いいえ)           |

86はHLIの上限しきい値であり、上記の特性を持つ牛が熱を蓄積し始める可能性があるポイントです。 ユーザーは、3つのAHLU画面内のパラメーターを変更することにより、小屋と牛の特性を変更できます。 情報提供:http://chlt.katestone.com.au/help/risk-analysis-program-rap/ **Pen Management (小屋管理)** -次の小屋管理パラメータは、敷地の状態に基づいて調整でき、記載され ているHLI上限しきい値の調整になります。

| 表2: Manure Class ( | 肥料クラス) | 1 |
|--------------------|--------|---|
|--------------------|--------|---|

| 基準- 肥育場は、以前はオーストラリアで4層の分類スキーム(ク<br>ラス1~4)の対象でした。将来的には、すべての新規または拡張肥<br>育場はクラス1と同等で動作することが期待されています。 | Class 1<br>(最良の管理慣<br>行)              |    | Class 2  |                                       |    | Class 3 & 4          |                                             |    |    |
|---------------------------------------------------------------------------------------------------|---------------------------------------|----|----------|---------------------------------------|----|----------------------|---------------------------------------------|----|----|
| 小屋の基礎準備                                                                                           | 均一な傾斜<br>が組み込ま<br>れたコンパ<br>クトなベー<br>ス |    |          | 均一な傾斜<br>が組み込ま<br>れたコンパ<br>クトなべー<br>ス |    |                      | 表土を剥ぎ取<br>り、耐久性の<br>ある均一な表<br>面に等級付け<br>します |    |    |
| 小屋スロープ                                                                                            | 給餌エリア<br>から2.5~<br>4%                 |    |          | 給餌エリア<br>から2.5~<br>4%                 |    | 給餌エリアか<br>ら2~6%      |                                             |    |    |
| 飼育密度(m2/SCUで表される飼育強度の尺度)                                                                          | 10                                    | 15 | 20       | 10                                    | 15 | 20                   | 10                                          | 15 | 20 |
| 最大肥料除去間隔(週)                                                                                       | 7                                     | 10 | 14       | 14                                    | 20 | 26                   | 26                                          |    |    |
| 最大肥料パックの深さ(mm)                                                                                    | 50                                    | -  | -        | 100                                   | )  | -                    | 200                                         | )  |    |
| フェンスの掃除                                                                                           | 毎月                                    |    | 毎月 四半期ごと |                                       | ٤. | 各小屋の<br>クリーニ<br>ングごと |                                             |    |    |
| ウェットパッチを排除する                                                                                      | 毎週                                    |    | 毎週    毎月 |                                       |    |                      | 各小屋の<br>クリーニ<br>ングごと                        |    |    |
| 甌穴の修理                                                                                             | 毎週                                    |    | 毎月       |                                       |    | 6ヶ月ごと                |                                             |    |    |

情報提供: <u>http://chlt.katestone.com.au/help/risk-analysis-program-rap/</u>

# 表3: Manure Class HLI Adjustments (肥料クラスのHLI調整)

| Manure Management (肥料管理) | HLI Adjustment (HLIの調節) |
|--------------------------|-------------------------|
| Class 1                  | 0                       |
| Class 2                  | -4                      |
| Class 3と4                | -8                      |

# 表4: Shade (影)

| Shade Provision (影の提供)                                    | HLI Adjustment (HLIの調節) |
|-----------------------------------------------------------|-------------------------|
| No Shade (影なし)                                            | 0                       |
| Shade (1.5m2/SCU - 2m2/SCU) または (16 ft2/SCU - 21 ft2/SCU) | +3                      |
| Shade (2m2/SCU - 3m 2/SCU)または(21ft2/SCU - 32 ft2/SCU)     | +5                      |
| Shade (3m2/SCU - 5m2/SCU)または(32 ft2/SCU - 54 ft2/SCU)     | +7                      |

SCU =標準牛ユニット(SCU)は、体重600 kg (1,323ポンド)の動物に相当します。

# 表5: H2O Temp (H2O温度)

| Trough Water Temperature (トラフ水温) | HLI Adjustment (HLIの調節) |
|----------------------------------|-------------------------|
| トラフ内の水の温度= 15 - 20°C (59-68°F)   | +1                      |
| トラフ内の水の温度= 20 - 30°C (68 - 86°F  | 0                       |
| トラフ内の水の温度= 30 - 35°C (86 - 95°F) | -1                      |
| トラフ内の水の温度> 35°C (>95°F)          | -2                      |

# 表6: 熱負荷イベントの緩和策としての追加のH2O、熱比、および肥料クリア(Extra H2O, Heat Rations, and Manure Clear)

| Mitigation Measure<br>(緩和策)                                               | HLI Adjustment<br>(HLI調節) |
|---------------------------------------------------------------------------|---------------------------|
| Install Extra Water Troughs<br>(追加の水槽の設置)                                 | +1                        |
| Implement Heat Load Feeding Strategy<br>(熱負荷供給戦略を実装)                      | +2                        |
| Strategic Clearing of High Manure<br>Deposition Areas<br>(高肥料堆積エリアの戦略的除去) | +2                        |

□ 追加の水槽の設置HLI調整は、HLI上限しきい値を決定するときにシェードが提供されて いない場合にのみ、上限しきい値で有効になります。

Cattle Profile(牛のプロファイル)-以下の牛のプロファイ ルパラメータは、牛群の特性に基づいて調整でき、記載されて いるHLI上限しきい値の調整になります。

# 表7: Type(タイプ)

| Genotype(遺伝子型)                       | HLI<br>Adjustment |
|--------------------------------------|-------------------|
| Bos Taurus Genotypes(ボスタウルス遺伝子型)     | 0                 |
| Bos Indicus Cross(ボスインディカスクロス) (25%) | +4                |
| Bos Indicus Cross(ボスインディカスクロス) (50%) | +7                |
| Bos Indicus Cross(ボスインディカスクロス) (75%) | +8                |
| Bos Indicus Genotypes(ボスインディカ遺伝子型)   | +10               |
| Wagyu (和牛)                           | +4                |
| European Genotypes (ヨーロッパ遺伝子型)       | +3                |

### 表8: Coat (毛色)

| Coat Color(毛色)          | HLI Adjustment |
|-------------------------|----------------|
| Black Coat Color (ブラック) | 0              |
| Red Coat Color (レッド)    | +1             |
| White Coat Color (ホワイト) | +3             |
|                         |                |

# 表9: Days (飼料の日数)

| Days on Feed (飼料の日数)   | HLI Adjustment |
|------------------------|----------------|
| Days on Feed (0-80日)   | +2             |
| Days on Feed (80-130日) | 0              |
| Days on Feed (130+日)   | -3             |

## 表10: Health (健康状態)

| Health Status<br>(健康ステータス)                         | HLI Adjustment |
|----------------------------------------------------|----------------|
| Healthy (健康)                                       | 0              |
| Sick/Recovering/Unacclimatised<br>(病気/回復中/順応していない) | -5             |

Manual Offset(手動オフセット) -手動オフセット機能 を使用すると、ユーザーはAHLU値を10刻みで調整でき ます。手動オフセット値を含めるには、Apply for AHLUを 選択する必要があります。

**Zones(ゾーン)** - -利用可能な事前にプログラムされた ゾーンは次のとおりです: **MLA** Meat & Livestock Australia Ltd)ゾーンのしさい値:2008年12月に公開された B.FLT.0344 Meat & Livestock Australia Ltd.から提供された情報 (2016年10月に確認済み)

| White AHLU = 0        | Red AHLU 50.1 - 100 |
|-----------------------|---------------------|
| Green AHLU .1 - 10    | Black AHLU > 100    |
| Yellow AHLU 10.1 - 25 |                     |
| Orange AHLU 25.1 - 50 |                     |

Alert(アラート) -適切なゾーンを選択することにより、ラ イトおよび/またはブザーアラートをONに設定できます

# インペラーの交換

□ 精密ハブベアリングの損傷を防ぐため、取り外しと挿入の際 にはインペラの側面のみを押してください。[Figure 1].

» インペラーモジュールをしっかりと押して取り外します。

新しいインペラを挿入して、小さな三角形のある辺 (周囲に近い)が、設置時にケストレルの正面を向くようにします。

Figure1

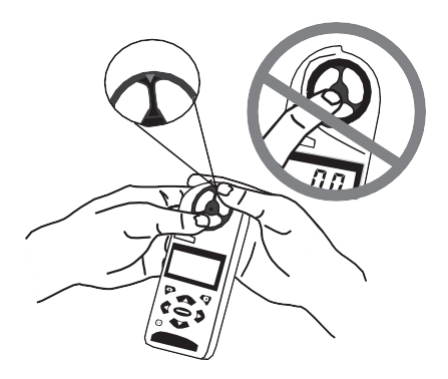

» モジュールの「アーム」の1つをまっすぐ上に向けます。[Figure 2]

インペラーはどちらの側からも押し込むことができます。 Figure2

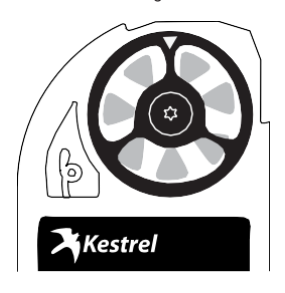

販売元・お問合せ先

Kestrel® Weather and Environmental Meters are designed and manufactured in the USA

株式会社アイ・ディー・エー 〒155-0031 東京都世田谷区北沢2-35-2-201 TEL 03-3460-8230 FAX 03-3460-8237 e-mail: sales@ida-japan.co.jp URL:https://www.ida-japan.co.jp

319046\_1\_18.08.09